## Ed Sheeran +-=:x

## Jegyek továbbértékesítése

- 1. Nyissa meg a z Eventim fanSALE oldalt <u>LINK</u>
- 2. Az Eladás gombra kattintva kezdheti meg a jegyek továbbértékesítését
- Bejelentkezés az Eventim fiókjába FONTOS: a jegyeket csak abba a fiókba belépve értékesítheti tovább, amelyikkel a vásárlás történt!
- Adja meg a vonalkódot/kódokat A vonalkód/ok alatti 24 jegyű számsort kell rögzíteni. Minden jegy egyedi vonalkóddal rendelkezik, ezért ügyeljen rá, hogy pontosan adja meg a jegyek vonalkódjait.
- 5. Ajánlat részletei
  - a. Rövid leírás: a mezőbe tilos bármilyen közvetlen elérhetőséget rögzíteni.
  - b. Elővásárlási jog biztosítása: elővásárlási jog beállításával az ajánlat, az első 48 órában csak az ajánlat linkjével rendelkező személyek számára elérhető.

## Nevesített vásárló megváltoztatása

A nevesített vásárló megváltoztatására az Eventim fanSale-en keresztül van lehetősége, irányított tovább-értékesítéssel. A név módosításához javasoljuk, hogy használja az elővásárlási jog beállítását, hogy biztosan a megfelelő személyhez kerüljenek a jegyei.

- 1. Nyissa meg a z Eventim fanSALE oldalt LINK
- 2. Az Eladás gombra kattintva kezdheti meg a jegyek nevesített vásárló módosítását.
- Bejelentkezés az Eventim fiókjába FONTOS: a jegyeket csak abba a fiókba belépve módosíthatja, amelyikkel a vásárlás történt.
- Adja meg a vonalkódot A vonalkód alatti 24 jegyű számsort kell rögzíteni. Minden jegy egyedi vonalkóddal rendelkezik, ezért ügyeljen rá, hogy pontosan adja meg a jegyek vonalkódjait.
- 5. Ajánlat részletei
  - a. Vételár: A vételár rögzítése minden ajánlatnál szükséges, a név átírás során is. (A minimum összeg: 1 Ft)
  - b. Rövid leírás: a mezőbe tilos bármilyen közvetlen elérhetőséget rögzíteni.
  - c. Elővásárlási jog biztosítása: elővásárlási jog beállításával az ajánlat, az első 48 órában csak az ajánlat linkjével rendelkező személyek számára elérhető.